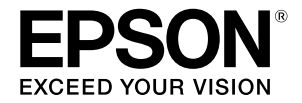

# SC-F500 Series

# **Operatoriaus vadovas**

Šiame vadove pateikiama rinktinė informacija apie tai, kaip naudotis spausdintuvu, taip pat dažniausiai naudojamos spausdintuvo funkcijos. Išsamius nurodymus, kaip naudotis spausdintuvu, rasite Vartotojo vadovas (Vadovas internete).

| Pradžios ekrano naudojimas         | 2 |
|------------------------------------|---|
| Paruošimas spausdinimui            | 4 |
| Pagrindinis spausdinimas (Windows) | 6 |
| Pagrindinis spausdinimas (Mac)     | 8 |

## Pradžios ekrano naudojimas

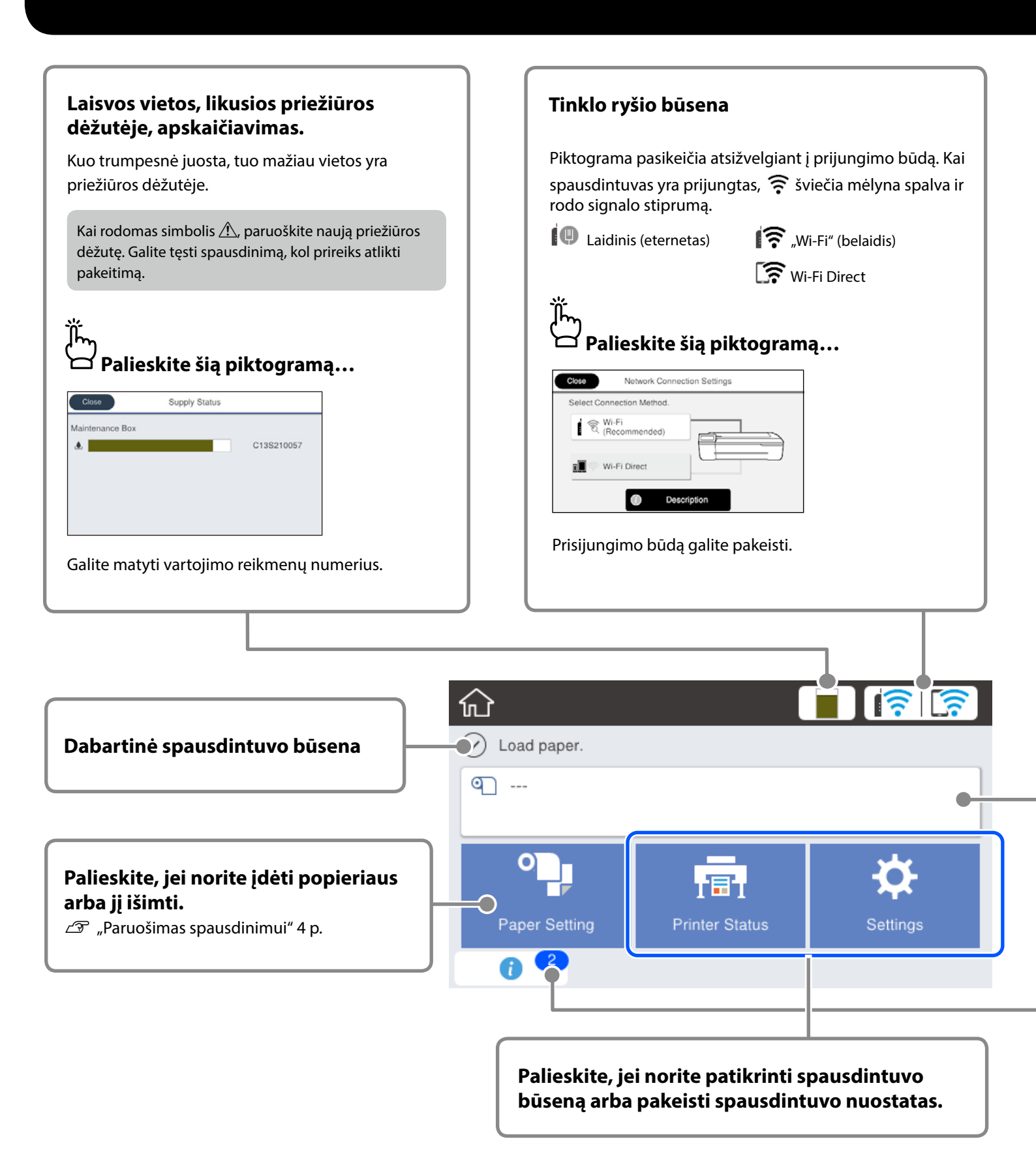

### Informacija apie ritininį popierių

Rodomi nustatyti popieriaus rūšis ir ritininio popieriaus plotis.

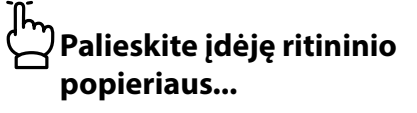

| G | Roll Paper             |  |  |
|---|------------------------|--|--|
|   | Remove                 |  |  |
|   | Feed/Cut Paper         |  |  |
|   | Media Adjust           |  |  |
|   | Advanced Media Setting |  |  |

Galite atlikti įvairius veiksmus, pavyzdžiui, pakeisti ritininį popierių.

Palieskite prieš įdėdami ritininio popieriaus...

| Close                                              |
|----------------------------------------------------|
|                                                    |
| Open the cut sheet cover and the roll paper cover. |

Rodomi nurodymai, kaip įdėti ritininio popieriaus.

### Pranešimų skaičius

٦ĥ

Ant piktogramos rodomas pranešimų, pavyzdžiui, įspėjimų apie besibaigiantį rašalą, skaičius.

### 🗹 Palieskite šią piktogramą...

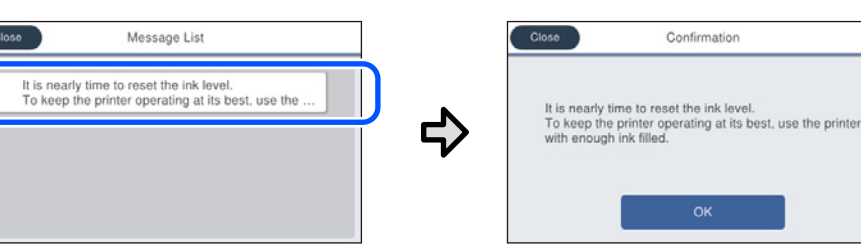

Rodomas pranešimų, kuriems atitaisyti privaloma imtis veiksmų, sąrašas. Palietę kiekvieną pranešimą, matysite nurodymus, ką daryti.

Atlikus visiems pranešimams atitaisyti būtinus veiksmus, skaičius iš piktogramos dings.

### Jutiklinio skydelio naudojimas

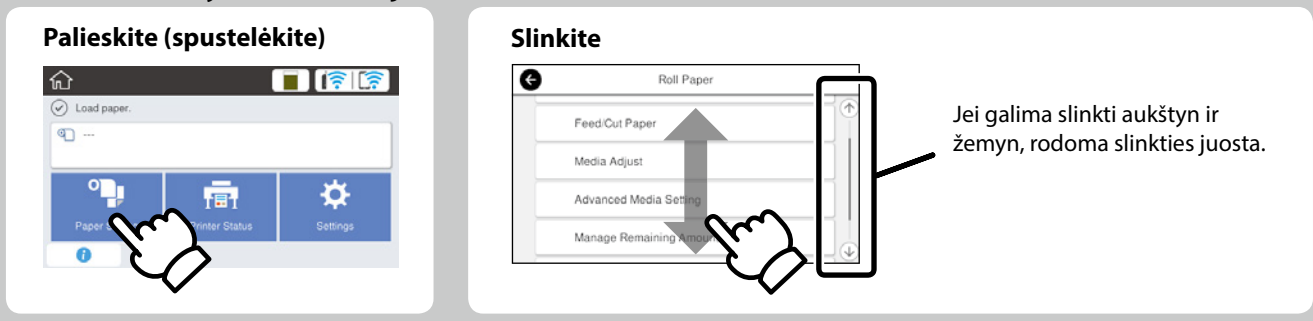

## Paruošimas spausdinimui

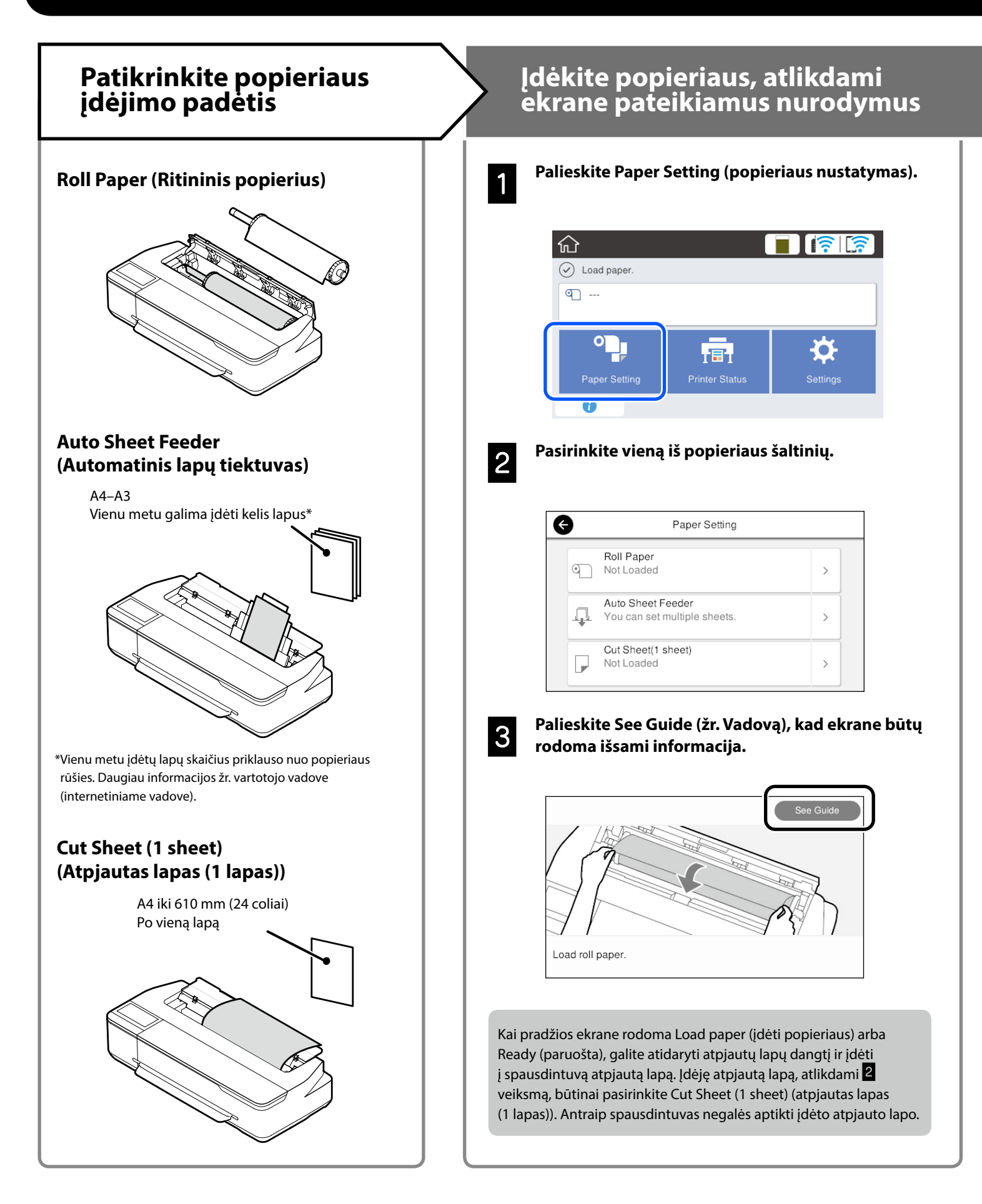

Šiuose puslapiuose paaiškinta, kaip paruošti spausdintuvą spausdinimui. Kruopščiai atlikite šiuos veiksmus, kad užtikrintumėte optimalią spaudinių kokybę.

### Nustatykite popieriaus rūšį ir popieriaus formatą

Nuostatos priklauso nuo popieriaus.

Jei pasirinksite popieriaus rūšį arba formatą, kuris įdėtam popieriui netiks, spaudinys bus suglamžytas, suteptas rašalu arba juostuotas.

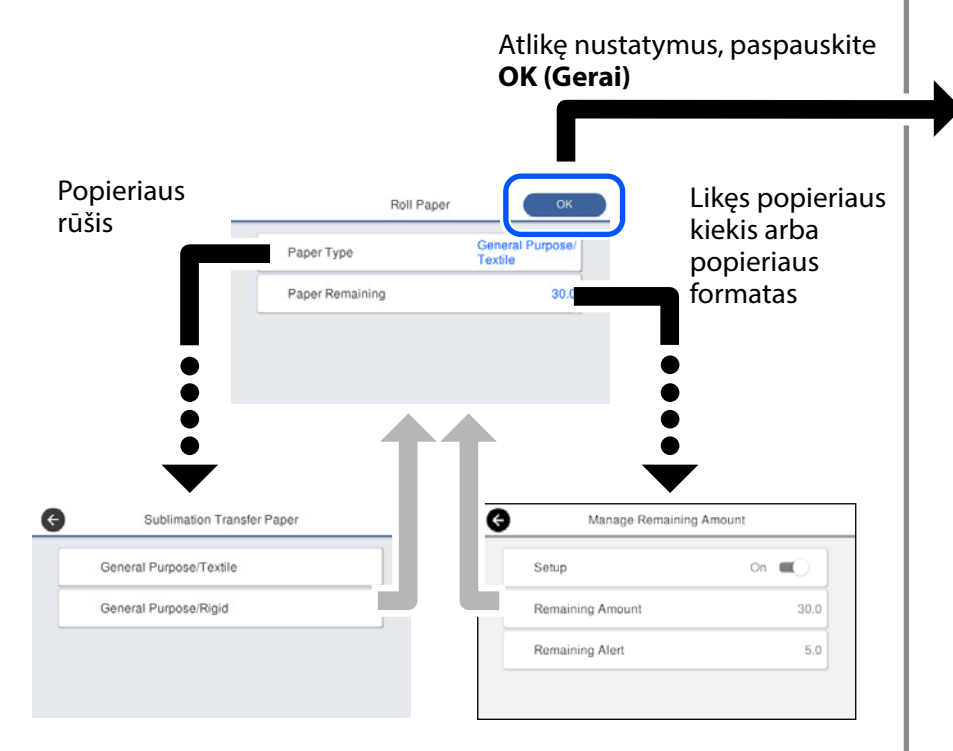

Skubiai pasirinkite nuostatas, nes popierius bus pradėtas tiekti, jei per 90 sekundžių nepaliesite ekrano.

### Popieriaus tipo pasirinkimas

Pasirinkite iš dviejų popieriaus tipų pagal tai, ką norite spausdinti.

- General Purpose/Textile (Bendroji paskirtis / tekstilė): pasirinkite, kai spausdinate ant medžiagos.
- General Purpose/Rigid (Bendroji paskirtis / kietas): pasirinkite, kaip spausdinate ant kietų medžiagų, pavyzdžiui, puodelių, raktų pakabukų, padėkliukų ir t.

## Spausdinti

Kai ekrane pasirodo pranešimas **Ready (paruošta)**, galite pradėti spausdinti.

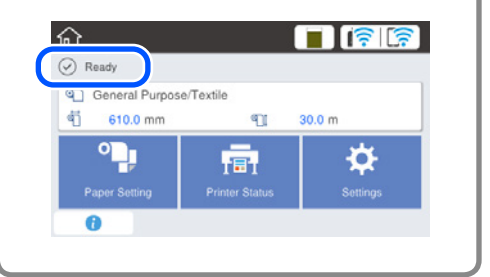

Galite įdėti ritininio popieriaus, o paskui ant automatinio lapų tiektuvo dėti atpjautus lapus. Spausdintuvo tvarkyklė leidžia pasirinkti bet kurį iš šių dviejų popieriaus šaltinių.

## Pagrindinis spausdinimas (Windows)

## Spausdinimo procedūra

1

2

Įdėkite popierių, ant kurio norite spausdinti.

🖙 "Paruošimas spausdinimui" 4 p.

Sukūrę duomenis programoje, spustelėkite File (Failas) meniu laukelyje, tada spustelėkite Print (Spausdinti).

| ¢       |                               |  |  |
|---------|-------------------------------|--|--|
| Info    | Print                         |  |  |
| New     |                               |  |  |
| Open    |                               |  |  |
| Save    | Print                         |  |  |
| Save As | Printer <sup>0</sup>          |  |  |
| Print   | EPSON SC-TXXXX Series         |  |  |
| Share   | Ready                         |  |  |
| Export  | Printer Properties            |  |  |
| Close   | Print Active Sheets           |  |  |
| Account | Pages: to                     |  |  |
| Options | Collated<br>1,2,3 1,2,3 1,2,3 |  |  |

3

### Pasirinkite spausdintuvą Printer (Spausdintuvas), tada spustelėkite Printer Properties (Spausdintuvo ypatybės).

Bus rodomas spausdintuvo tvarkyklės langas.

| ¢       |                                                  |
|---------|--------------------------------------------------|
| Info    | Print                                            |
| Open    | Copies: 1                                        |
| Save    | Print                                            |
| Save As | Printer                                          |
| Print   | EPSON SC-TXXXX Series                            |
| Share   | Ready Printer Properties                         |
| Export  | Settings                                         |
| Close   | Print Active Sheets Only print the active sheets |
| Account | Pages: to                                        |
| Options | Collated 1,2,3 1,2,3 1,2,3                       |

## 4

Patikrinkite toliau rodomą turinį.

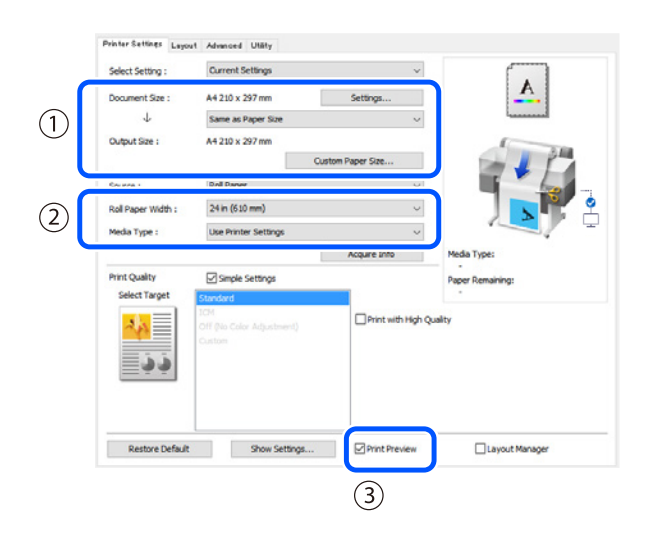

1. Document size (Dokumento dydis)/Output size (Spaudinio dydis)

Programoje nustatytas turinys automatiškai rodomas puslapyje Document size (Dokumento dydis). Norėdami sumažinti arba padidinti, išskleidžiamajame meniu pasirinkite Output size (Spaudinio dydis), kuris yra po Document size (Dokumento dydis).

### 2. Roll Paper Width (Ritinio popieriaus plotis)/Media Type (Medijos tipas)

Nustatymai, atlikti spausdintuvo valdymo skydelyje, rodomi automatiškai.

Jei įdedate arba pakeičiate popierių, kai atidarėte ekraną Printer Settings (Spausdintuvo nustatymai), spustelėkite mygtuką **Acquire Info (Gauti informacijos)**, kad atnaujintumėte nustatymus.

### 3. Print Preview (Spausdinimo peržiūra)

Įsitikinkite, kad pasirinkta ši parinktis.

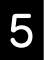

### Pasirinkite Source (Šaltinis), tada spustelėkite OK (Gerai).

Pasirinkite iš roll paper (ritininio popieriaus), auto sheet feeder (automatinis lapų tiektuvas) ir cut sheet (pjaustyto popieriaus).

| Printer Se | tures Layout | Advanced Utaty       |           |                   |                   |
|------------|--------------|----------------------|-----------|-------------------|-------------------|
| Select Se  | etting :     | Current Settings     |           | ~                 |                   |
| Documen    | nt Size :    | A4 210 x 297 mm      |           | Settings          | A                 |
|            | 4            | Same as Paper Size   |           | ~                 | in and the second |
| Output 5   | ize :        | A4 210 x 297 mm      |           |                   | 1 100             |
|            |              |                      | Custom Pr | per Size          |                   |
| Source :   |              | Roll Paper           |           | ~                 |                   |
| Roll Pape  | r Width :    | 24 in (610 mm)       |           | Ŷ                 |                   |
| Media Ty   | pe:          | Use Printer Settings |           | ×                 |                   |
|            |              |                      |           | cquire Info       | Media Type:       |
| Print Qu   | ality        | Simple Settings      |           |                   | Paper Remaining:  |
| Select     | Target       | Standard<br>1714     |           |                   |                   |
|            |              |                      |           | Print with High Q | ualty             |
|            | <b>b b</b>   |                      |           |                   |                   |
|            |              |                      |           |                   |                   |
|            |              |                      |           |                   |                   |
|            |              |                      |           |                   |                   |
| Ret        | tore Default | Show Settin          | ngs       | Print Preview     | Layout Manager    |
|            |              |                      |           | (                 | OK Osncel H       |
|            |              |                      |           | , c               |                   |
|            |              |                      |           |                   | $\sim$            |

Net jei spausdintuvo tvarkyklėje niekas nenustatyta, sukuriamas veidrodinis atvaizdas ir atspausdinamas. Spausdinimas nėra atkuriamas, jei panaikinate žymės langelio **Mirror Image (Veidrodinis atvaizdas)** žymėjimą.

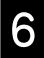

### Spustelėkite Print (Spausd.) programos spausdinimo ekrane.

Bus rodomas spausdinimo peržiūros ekranas.

7

### Patikrinkite nustatymus ir spustelėkite Print (Spausd.)

#### Spausdinimas prasideda.

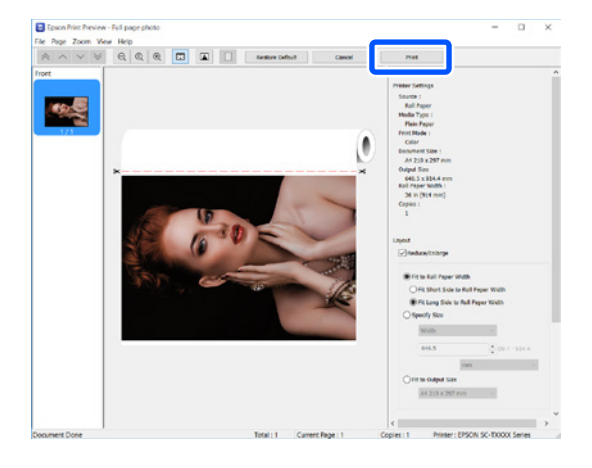

## Spausdinimo nutraukimas

Atlikite toliau nurodytus veiksmus pagal aplinkybes.

### Kai rodomas toliau pateiktas ekranas Spustelėkite Cancel (Atšaukti).

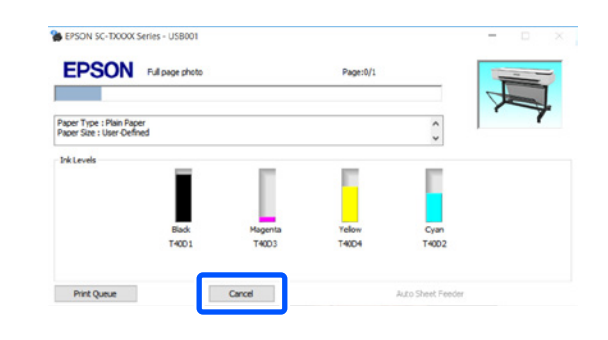

### Kai duomenys į spausdintuvą perduodami iš kompiuterio

Negalite atšaukti spausdinimo iš kompiuterio. Atšaukite spausdintuvo valdymo skydelio ekrane.

## Pagrindinis spausdinimas (Mac)

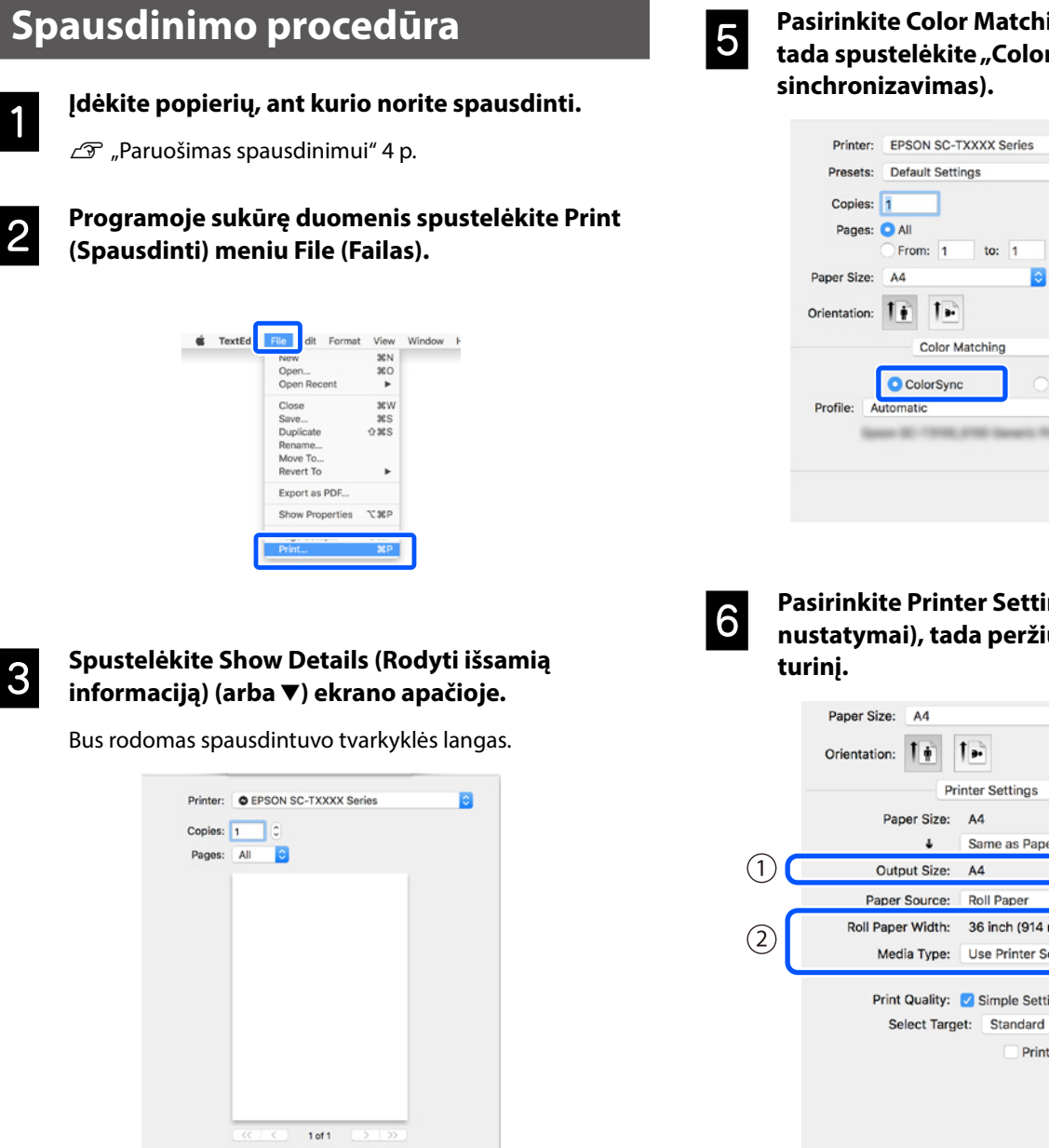

Įsitikinkite, kad pasirinktas šis spausdintuvas, tada nustatykite popieriaus lapo dydį.

Cancel

Show Details

PDF 🔽

| $\sim$ |              |                         |
|--------|--------------|-------------------------|
| IJ     | Printer:     | C EPSON SC-TXXXX Series |
|        | Presets:     | Default Settings        |
|        | Copies:      | 1                       |
|        | Pages:       | All                     |
|        |              | From: 1 to: 1           |
| 2      | Paper Size:  | A4 🗘 210 by 297 mm      |
|        | Orientation: |                         |
|        |              | TextEdit 📀              |

Pasirinkite Color Matching (Spalvų sugretinimas), tada spustelėkite "ColorSync" (Spalvų

| Presets.     | Default Settings                    |  |
|--------------|-------------------------------------|--|
| TTOJOTO.     |                                     |  |
| Copies:      | 1                                   |  |
| Pages:       |                                     |  |
|              | From: 1 to: 1                       |  |
| Paper Size:  | A4 210 by 297 mm                    |  |
| Orientation: |                                     |  |
|              | Color Matching                      |  |
|              | ColorSync     EPSON Color Controls  |  |
| Profile: A   | utomatic                            |  |
|              | en 30. 1910, 2100 Generic Part Name |  |
|              |                                     |  |
|              |                                     |  |

### **Pasirinkite Printer Settings (Spausdintuvo** nustatymai), tada peržiūrėkite toliau rodomą

|   | Paper Size: A4 210 by 297 mm                   |
|---|------------------------------------------------|
|   | Orientation:                                   |
|   | Printer Settings                               |
|   | Paper Size: A4                                 |
|   | Same as Paper Size                             |
|   | Output Size: A4                                |
|   | Paper Source: Roll Paper                       |
|   | Roll Paper Width: 36 inch (914 mm)             |
|   | Media Type: Use Printer Settings 📀 Plain Paper |
|   | Acquire Info                                   |
|   | Print Quality: 🗹 Simple Settings               |
|   | Select Target: Standard                        |
|   | Print with High Quality                        |
|   | <u>ذ</u> ذ                                     |
|   |                                                |
|   |                                                |
|   |                                                |
|   | Print Proview                                  |
| 9 |                                                |
|   |                                                |

### 1. Output size (Spaudinio dydis)

Programoje nustatytas turinys automatiškai rodomas puslapyje Output size (Spaudinio dydis). Norėdami sumažinti arba padidinti, išskleidžiamajame meniu pasirinkite Output size (Spaudinio dydis), kuris yra po Document size (Dokumento dydis).

### 2. Roll Paper Width (Ritinio popieriaus plotis)/Media Type (Medijos tipas)

Nustatymai, atlikti spausdintuvo valdymo skydelyje, rodomi automatiškai.

Jei įdedate arba pakeičiate popierių, kai atidarėte ekraną Printer Settings (Spausdintuvo nustatymai), spustelėkite mygtuką **Acquire Info (Gauti informacijos)**, kad atnaujintumėte nustatymus.

#### 3. Print Preview (Spausdinimo peržiūra)

Įsitikinkite, kad pasirinkta ši parinktis.

## Pasirinkite Paper Source (Popieriaus šaltinis), tada spustelėkite Print (Spausd.)

Pasirinkite iš roll paper (ritininio popieriaus), auto sheet feeder (automatinis lapų tiektuvas) ir cut sheet (pjaustyto popieriaus).

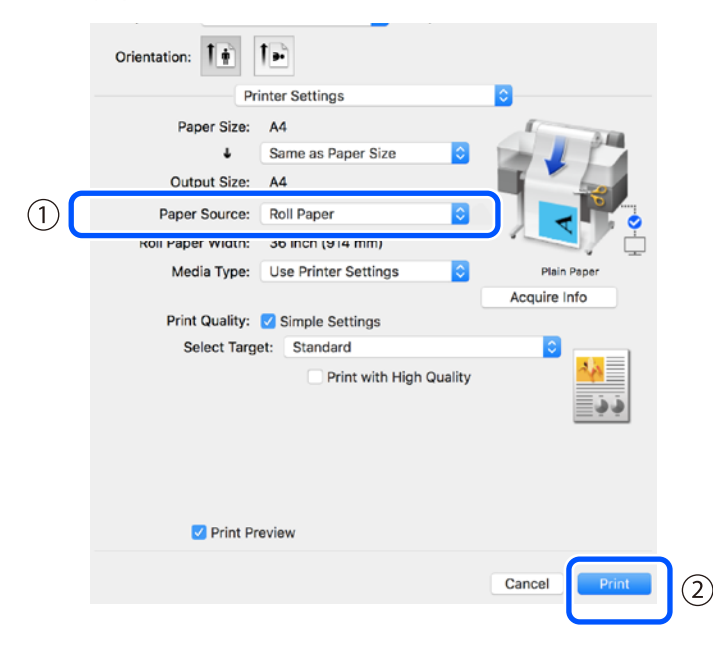

Net jei spausdintuvo tvarkyklėje niekas nenustatyta, sukuriamas veidrodinis atvaizdas ir atspausdinamas. Spausdinimas nėra atkuriamas, jei pažymite žymės langelį **Mirror Image (Veidrodinis atvaizdas)**.

## Spustelėkite Print (Spausd.) programos spausdinimo ekrane.

8

Bus rodomas spausdinimo peržiūros ekranas.

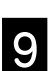

### Patikrinkite nustatymus ir spustelėkite Print (Spausd.)

Spausdinimas prasideda.

| . ^ Y | Epson Print Previ | w EPSON SC-T xxxx Series - Untitled                                                                                                    |
|-------|-------------------|----------------------------------------------------------------------------------------------------|
| 1/1   |                   | VPrinter Settings     VPrinter Settings     Model Typer Orace: Roll Paper     Model Typer Pain Paper     Print Mode: Color     Paper Size: A4     Output Size: A4     Roll Paper Web: Si hot) (014 mm)     Copies: 1     ********************************                                                                                                    |
|       | ×                 | (Fits the Higher Woth)     (Fits the Higher Woth)     (Fits the Higher |
|       |                   | V Advanced<br>Roll Paper Option:                                                                                                    |
|       |                   | Auto Cutt: Norma Cut                                                                                                    |

### Spausdinimo nutraukimas

Atlikite toliau nurodytus veiksmus pagal aplinkybes.

### Kai spausdintuvo piktograma rodoma kaip Dock

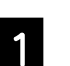

Spustelėkite spausdintuvo piktogramą.

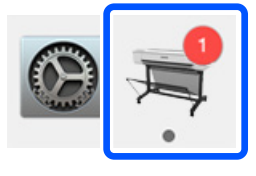

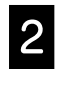

Spustelėkite spausdinimo duomenis, kuriuos norite atšaukti, tada spustelėkite Delete (Naikinti).

| Pause Setting |                                   |          |     |
|---------------|-----------------------------------|----------|-----|
| Paper out     | or incorrect loading              | ]        |     |
| Por           | inting - Sending data to printer. | <u> </u> | - 0 |

### Kai duomenys į spausdintuvą perduodami iš kompiuterio

Negalite atšaukti spausdinimo iš kompiuterio. Atšaukite spausdintuvo valdymo skydelio ekrane.

## UŽRAŠAMS

## Autorių teisės ir prekių ženklai

Be išankstinio rašytinio bendrovės "Seiko Epson Corporation" leidimo jokia šio leidinio dalis jokia forma ar būdais negali būti atkuriama, laikoma paieškos sistemoje arba perduodama elektroninėmis, mechaninėmis priemonėmis, darant kopijas, įrašus ar kitais būdais. Čia esanti informacija yra skirta naudoti tik su šiuo "Epson" spausdintuvu. "Epson" nėra atsakinga už bet kokias šios informacijos panaudojimo su kitais spausdintuvais pasekmes.

"Seiko Epson Corporation" ir jos filialai nebus laikomi atsakingais šio gaminio pirkėjo ar trečiųjų šalių atžvilgiu dėl nuostolių, praradimų, kaštų ar išlaidų, kuriuos pirkėjas ar trečiosios šalys patiria dėl šio gaminio gedimo, netinkamo ar perteklinio naudojimo arba jo pakeitimų, remonto darbų ar technologinių tobulinimų neturint tam leidimo, arba (išskyrus JAV) griežtai nesilaikant "Seiko Epson Corporation" naudojimo ir priežiūros instrukcijų.

Įmonė "Seiko Epson Corporation" nėra atsakinga už jokius nuostolius ar problemas, kylančias dėl bet kokio eksploatacinių medžiagų, kurios nėra pažymėtos kaip originalūs "Epson" produktai arba produktai, "Seiko Epson Corporation" patvirtinti kaip tinkami naudoti su "Epson", pasirinkimo.

Įmonė "Seiko Epson Corporation" nėra atsakinga už jokius gedimus, kylančius dėl elektromagnetinių laukų poveikio, kurie atsiranda naudojant sąsajos kabelius, kurie nėra pažymėti kaip "Seiko Epson Corporation" pripažinti tinkamais naudoti su "Epson" produktais.

EPSON, EPSON EXCEED YOUR VISION, EXCEED YOUR VISION, and their logos are registered trademarks or trademarks of Seiko Epson Corporation.

Microsoft®, Windows®, and Windows Vista® are registered trademarks of Microsoft Corporation.

Mac, macOS, OS X, Bonjour, and Safari are trademarks of Apple Inc., registered in the U.S. and other countries.

Bendra pastaba: kiti produktų pavadinimai čia vartojami tik identifikavimo tikslais; jie gali būti atitinkamų bendrovių prekių ženklai. "Epson" nepriklauso jokios teisės į šiuos ženklus.

© 2019 Seiko Epson Corporation. All rights reserved.

## Ženklų paaiškinimai

| 🛛 Svarbu! | Svarbių pastabų reikia laikytis, kad nesugadintumėte šio gaminio. |
|-----------|-------------------------------------------------------------------|
| Ē         | Nurodo susijusį nuorodos turinį                                   |

### Gaminių modelių aprašai

Kai kuriais šiam vadove aprašytais modeliais Jūsų šalyje arba regione gali būti neprekiaujama.

## Trikčių, susijusių su spaudinių kokybe, šalinimas

### Sprendimo būdai

Vykdykite atitaisymo veiksmus toliau nurodyta eilės tvarka, kol spaudinių kokybė pagerės. Iš naujo įdėkite reikiamo popieriaus.

#### Patikrinkite popieriaus rūšies nuostatą

Pradžios ekrane palieskite **Paper Setting (popieriaus nustatymas)** ir patikrinkite popieriaus rūšies nuostatą. Jei nustatyta netinkama popieriaus rūšis, palieskite norimą popieriaus šaltinį ir pakeiskite jį tinkama popieriaus rūšimi.

Kaip nustatyti popieriaus rūšį, žr. toliau.

د المعالمة (Paruošimas spausdinimui" - "Nustatykite popieriaus rūšį ir popieriaus formatą" 5 p.

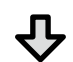

#### Jei spaudinių kokybė nepagerėjo

Atlikite Media Adjust (laikmenos sureguliavimą)

Pradžios ekrane palieskite **Paper Setting (popieriaus nustatymas)** - norimas popieriaus šaltinis - **Media Adjust (laikmenos sureguliavimas)**. Norėdami atlikti sureguliavimą, vykdykite ekrane pateikiamus nurodymus.

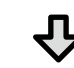

Jei spaudinių kokybė nepagerėjo

Patikrinkite, ar neužsikimšo purkštukai ir atlikite galvutės valymą Pradžios ekrane palieskite Settings (nustatymai) - Maintenance (techninė priežiūra) - Print Head Nozzle Check (spausdinimo galvutės purkštukų patikrinimas).

Vykdykite ekrane pateikiamus nurodymus, kad išspausdintumėte ir patikrintumėte purkštukų patikrinimo šabloną bei atliktumėte galvutės valymą.

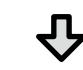

Jei po trijų kartų purkštukai vis tiek užsikimšę

Atlikite Powerful Cleaning (veiksmingą valymą)

Pradžios ekrane palieskite Settings (nustatymai) - Maintenance (techninė priežiūra) - Powerful Cleaning (veiksmingas valymas).

Jei purkštukai vis tiek yra užsikimšę, kreipkitės į tiekėją arba į "Epson" techninės pagalbos skyrių.

#### Rašalo lašeliai

spalvos

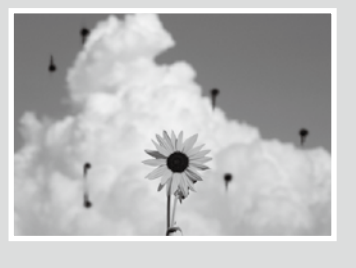

Horizontalios arba vertikalios linijos

Dvigubos persidengiančios linijos

emmanen and

Aufdruck W

J 5008 "Regel

Raukšlės, brūkšniai arba nevienodos

arba iškreiptos raidės

Atlikite galvutės valymą.

Pradžios ekrane palieskite Settings (nustatymai) - Maintenance (techninė priežiūra) - Print Head Cleaning (spausdinimo galvutės valymas).